# MICRO CADAM Helix Webセミナ-

# メニュー・バー操作解説 [ウィンドウ] 編

株式会社CAD SOLUTIONS 営業本部

CAD SOLUTIONS Inc.

© 2023 CAD SOLUTIONS Inc.

# はじめに

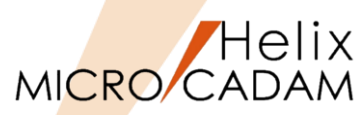

 メニュー・バーとは、ファンクション/メニューの機能を補完するためにMC V3以降に追加された ツールセットで、これまでに多くの機能拡張を行ってきました。

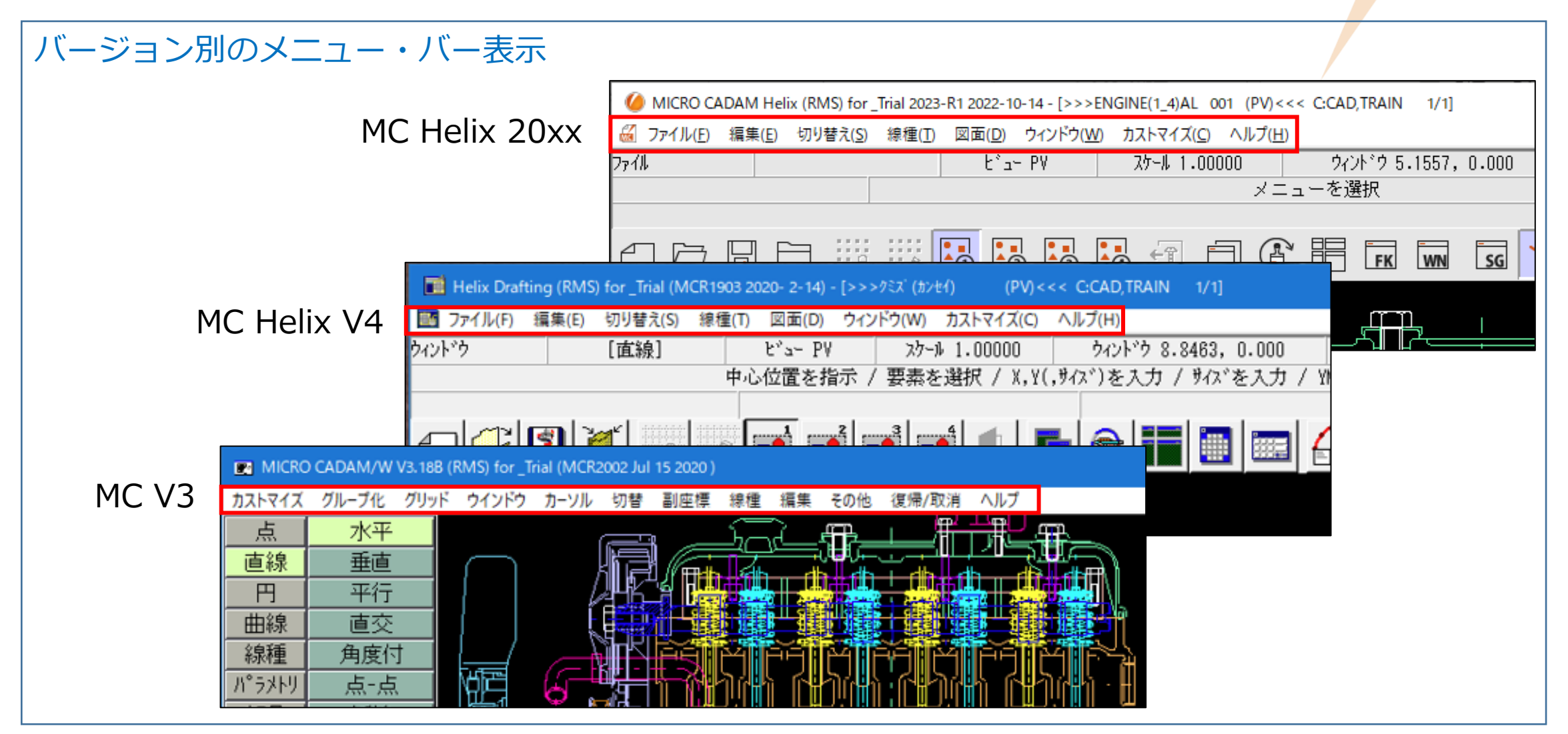

MC Helix 20xxのメニュー・バー (1/2)

図面(D) 6 ファイル(E) 編集(E) 切り替え(S) 線種(T) ウィンドウ(W) カストマイズ(C) ヘルプ(H) 図形複写(ビットマップ)(B) ▶ クリップボード(カラー)(C). グリッド・ロック(G) 線種1(1)... 新規作成(S) 線種2(2)... クリップボード(モノ)(L)... グリッド表示(S) 呼び出し(A)。 ファイル(カラー)(E)... グループ1組(1). ペン(P)... 上書き保存(V) / DXFファイルの上書き(V) ★ ファイル(モノ)(1)。 カラー(C)... グループ2組(2)。 名前を付けて保存(<u>E</u>)… / DXFファイルの別名保存(<u>E</u>)…★ 図形複写(メタファイル)(M) クリップボード(カラー)(C)。 グループ3組(3). 無指定色(D) すべて保存(L) クリップボード(モノ)(L)... グループ4組(4). システム・カラー(<u>S</u>). 閉じる(C) ファイル(カラー)(E)... 部品(P) ▶ 階層(T).. 線幅(₩)... すべて閉じる(0) ファイル(モノ)(1)... 線幅解除(O) トップ(T)。 カブセル化図面呼び出し(P). 注記貼り付け(N) 維承モード(I). 親(U) 元に戻す(D) 画面印刷(F) 子(D) やり直す(R) 印刷の設定(T)。 )次(N) テキストを元に戻す(U) Ctrl+Z 印刷(1) 前(P) 切り取り(工) Ctrl+X 簡易出力(Y)。 解除(E) ⊐Ľ-(C) Ctrl+C PDF形式で保存(R) ★ 解除確認(C) Ctrl+V 貼り付け(P) DXF形式変換(M) MC->DXF変換(L) ★ 子図(D)... 削除(E) 削除 DXF->MC変換(N) 文字列の検索(S)... ビュー(ソ) ログオフ(G) 非現行ビュー色(N) ▶ 設定(S) 図形の検索(<u>A</u>)。 終了(X) ハイバーリンク(日)。 解除(C) オーバーレイ(0) オブジェクト(0)… ★印の付いた機能を使用するには、ライセンスが必要です。 リンク(L)… 副座標(R).. レイヤー(ソ)。 オーバーレイ・レイヤー(L) グローバル変形(B) 文字コード(C) ▶ 自動(A). 日本語(J)。 中国語(C) 台湾語(T) 韓国語(K) ラテン文字1(1) ラテン文字2(2) キリル文字(Y)

#### CAD SOLUTIONS Inc.

Helix MICRO CADAM MC Helix 20xxのメニュー・バー (2/2)

# MICRO CADAM

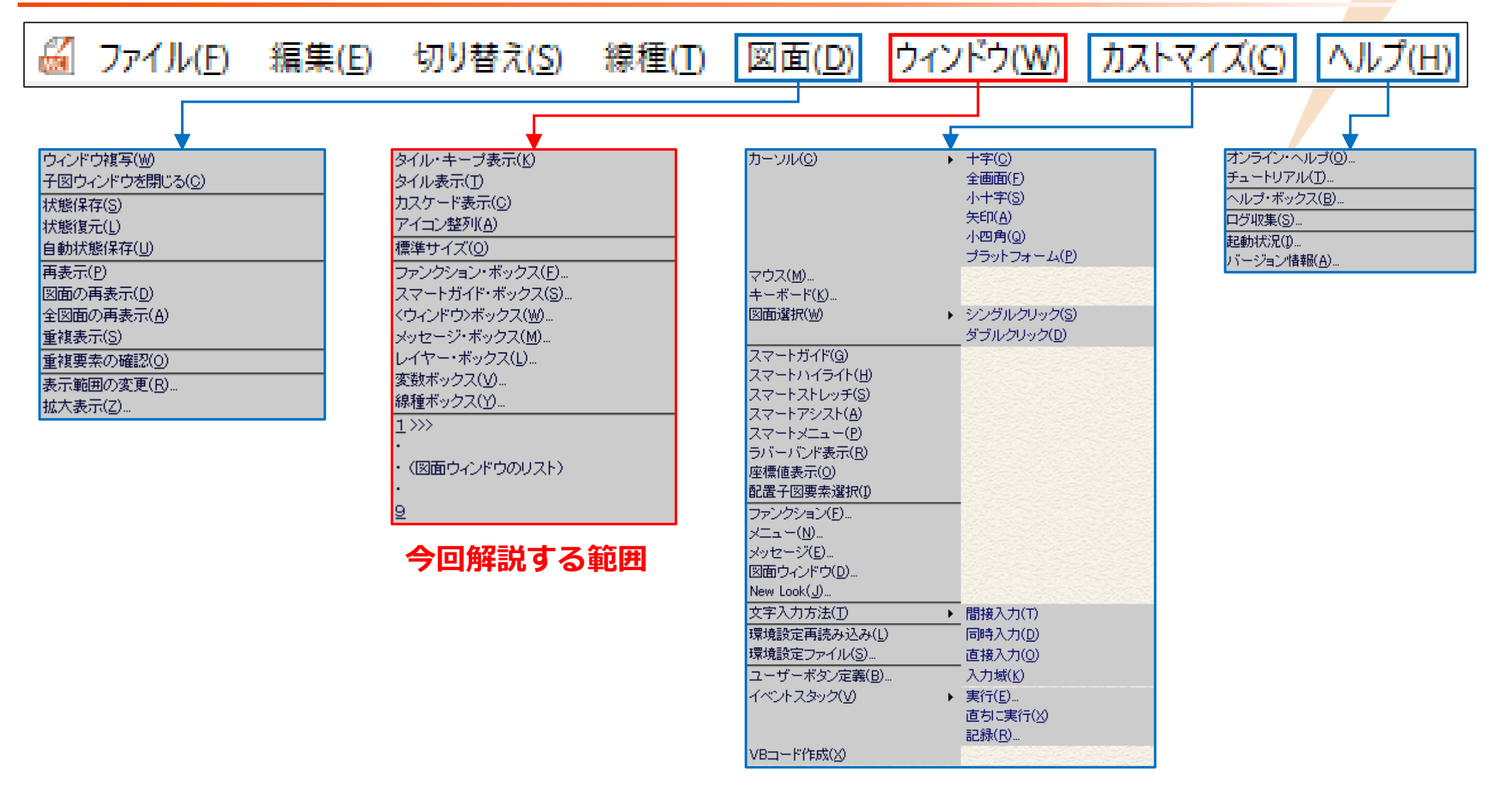

# メニュー・バー [ウィンドウ] 解説

| メニュ | — 概説 | (1/3)        |
|-----|------|--------------|
|     |      | $(-) \cup ($ |

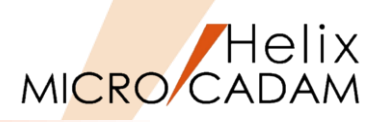

|     | メインメニュー                  | サブメニュー | 解説                                                                                                    |
|-----|--------------------------|--------|----------------------------------------------------------------------------------------------------|
|     | タイル・キープ表示( <u>K</u> )    |        | 複数の図面ウィンドウを常に重ならないように配置します                                                                                                    |
|     |                          |        | 図面ウィンドウの大きさを変更すると、すべての図面ウィンドウの大きさを調整して配置し直します                                                                                                    |
| (1) |                          |        | (ツールバー 📅 と同じ機能です)                                                                                                    |
| Ŭ   | タイル表示( <u>T</u> )        |        | 複数の図面ウィンドウを均一の大きさで重ならないように配置します                                                                                                    |
|     |                          |        | ウィンドウの大きさを変更すると、表示はそのまま維持されます                                                                                                    |
|     | カスケード表示( <u>C</u> )      |        | 複数の図面ウィンドウを均一の大きさで重ねて表示します                                                                                                    |
|     | アイコン整列( <u>A</u> )       |        | 最小化しているウィンドウを配置し直します                                                                                                    |
|     | 標準サイズ( <u>O</u> )        |        | メイン・ウィンドウの大きさを標準サイズに戻します                                                                                                    |
|     |                          |        | 標準サイズ(ディスプレイの解像度)は1024×768で設定されています                                                                                                    |
|     | ファンクション・ボックス( <u>F</u> ) |        | ファンクション・ボックスを表示または消去します                                                                                                    |
| 2   |                          |        | (ツールバー」」と同じ機能です) ○ ▲ ○ △ ○ ▲ ○ △ ○ ▲ ○ △ ○ ▲ ○ △ ○ ▲ ○ △ ○ ▲ ○ △ ○ ▲ ○ ○ ○ ▲ ○ ○ ○ ▲ ○ ○ ○ ▲ ○ ○ ○ ● ● ● ● ● ● ● ● ● ● ● ● ● ● ● ● ● ● ●                                                                                                    |
|     | スマートガイド・ボックス( <u>S</u> ) |        | スマートガイドの機能をスマートガイド・ボックスを使って操作します                                                                                                    |
|     |                          |        | <ul> <li>(ツールバー see と同じ機能です)</li> <li>再選択<br/>次要素<br/>前要素<br/>スマートヴット</li> <li>のK キャンセル</li> <li>小A17*</li> </ul>                                                                                                    |
|     | <ウィンドウ>ボックス( <u>W</u> )  |        | <ウィンドウ>ボックスを表示または消去します 6 くりィンドウ>ボックスを表示または消去します 6 くりィンドウ>ボックスを表示または消去します 6 くりィンドウ>ボッニ ×                                                                                                    |
|     |                          |        | (ツールバーwww と同じ機能です)<br>● ● ● 全体<br>■ ● ● 24<br>■ ● ● 24<br>■ ● ● 10<br>■ ● ● 24<br>■ ● ● 10<br>■ ● ● 24<br>■ ● ● 10<br>■ ● ● 24<br>■ ● ● 10<br>■ ● ● 24<br>■ ● ● 10<br>■ ● ● 24<br>■ ● ● 10<br>■ ● ● 24<br>■ ● ● 10<br>■ ● ● 24<br>■ ● ● 10<br>■ ● ● 10<br>■ ● 10<br>■ ● 10<br>■ ● 10<br>■ ● 10<br>■ ● 10<br>■ ● 10<br>■ ● 10<br>■ ● 10<br>■ ● 10<br>■ ● 10<br>■ ● 10<br>■ ● 10<br>■ ● 10<br>■ ● 10<br>■ ● 10<br>■ ● 10<br>■ ● 10<br>■ ● 10<br>■ ● 10<br>■ 0<br>■ 0<br>■ 0<br>■ 0<br>■ 0<br>■ 0<br>■ 0<br>■ |

|  | メニュ | —概説 | (2/3) |
|--|-----|-----|-------|
|--|-----|-----|-------|

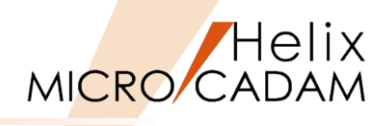

| メインメニュー                | サブメニュー | 解説                                                                                                    |
|------------------------|--------|----------------------------------------------------------------------------------------------------|
| メッセージ・ボックス( <u>M</u> ) |        | 複数のアプリケーションが同時に動いているような場合、背景で動いているアプリケーション<br>から出されるメッセージや処理状況などの情報を表示できます                                                                                                    |
| レイヤー・ボックス( <u>L</u> )  |        | レイヤーの属性情報、およびカレント・レイヤー<br>の変更などが行えます<br>ルパー番号 レイトー名 色 線種 幅/ベン) 表示 プロ5/h 色優先 種優先 幅優先 高さ<br>0                                                                                                    |
| 変数ボックス( <u>V</u> )     |        | FK <解析>【変数】で表示される変数ボックスに<br>登録されている変数を利用します<br>(1) A = 100.000 100<br>[2] B = 50.0000 50<br>[3] C = 150.000 4+B<br>[4] "str" = MiCRO CADAM<br>[5] LN = 57.2958 57.295779513<br>[7] PI = 3.14159 3.141592654<br>(<br>)<br>[1] C = 150.000 30 LENGTH OF<br>[6] RDN = 57.2958 57.295779513 LENGTH OF<br>[6] RDN = 57.2958 57.295779513 LENGTH OF<br>[7] PI = 3.14159 3.141592654 |
| 線種ボックス( <u>Y</u> )     |        | 線種ボックスを表示または消去します<br>●現在モードに設定されている色、線の太さ、線の幅が表示されます<br>●新しく作る要素はここで表示されている設定で作成されます                                                                                                    |

| メニュ | —概説        | (3/3) |  |
|-----|------------|-------|--|
|     | IF / OE/ O | (-)-/ |  |

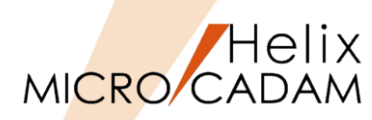

|   | メインメニュー | サブメニュー | 解説                                             |                                                                                                    |
|---|---------|--------|------------------------------------------------|----------------------------------------------------------------------------------------------------|
|   | 1       |        | MC Helix起動時の図面名はTEMPで表示され、図面を呼び出すとその図面名が表示されます | ţ                                                                                                    |
|   |         |        | 複数の図面を呼び出すと、常に直近で呼び出された図面名が表示されます              |                                                                                                    |
|   | 2       |        | 1で呼び出された図面の一つ前に呼び出されたの図面名が表示されます               |                                                                                                    |
|   | 3       |        | 2で呼び出された図面の一つ前に呼び出されたの図面名が表示されます               |                                                                                                    |
|   | 4       | -      | 3で呼び出された図面の一つ前に呼び出されたの図面名が表示されます               |                                                                                                    |
|   | 5       | -      | 4で呼び出された図面の一つ前に呼び出されたの図面名が表示されます               |                                                                                                    |
|   | 6       | -      | 5で呼び出された図面の一つ前に呼び出されたの図面名が表示されます               |                                                                                                    |
|   | 7       |        | 6で呼び出された図面の一つ前に呼び出されたの図面名が表示されます               |                                                                                                    |
| 4 | 8       |        | 7で呼び出された図面の一つ前に呼び出されたの図面名が表示されます               |                                                                                                    |
|   | 9       |        | 8で呼び出された図面の一つ前に呼び出されたの図面名が表示されます               |                                                                                                    |
|   | その他(I)  | -      | [その他]を選択すると、呼び出されているすべての                       | その他                                                                                                    |
|   |         |        | 図面情報ダイアログが表示されます                               | REN12       DB2       (PY)       C:CAD,TRAIN       1/1         MECHANICAL PARTS       (PY)       C:CAD,TRAIN       1/1         EXPLOO       (PY)       C:CAD,TRAIN       1/1         EXPLOO       (PY)       C:CAD,TRAIN       1/1         JEEP WITH DETAIL       (PY)       C:CAD,TRAIN       1/1         REN01       DB2       (PY)       C:CAD,TRAIN       1/1         REN02       DB2       (PY)       C:CAD,TRAIN       1/1         REN18-1       DB2       (PY)       C:CAD,TRAIN       1/1         REN18-2       DB2       (PY)       C:CAD,TRAIN       1/1         REN18-3       DB2       (PY)       C:CAD,TRAIN       1/1         REN17-1       DB2       (PY)       C:CAD,TRAIN       1/1         REN17-2       DB2       (PY)       C:CAD,TRAIN       1/1         >>>REN17-3       DB2       (PY)       C:CAD,TRAIN       1/1         >>>REN17-3       DB2       (PY)       C:CAD,TRAIN       1/1             >       > |

メニュー解説①:タイル・キープ表示

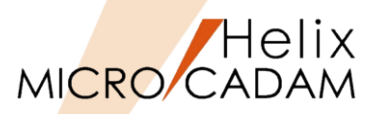

● タイル・キープ表示機能

▶ 複数の図面が呼び出されている場合、各図面のウィンドウを常に重ならないように配置します。

▶ 図面ウィンドウの大きさを変更しても、常にウィンドウの大きさを調整して表示し直します。

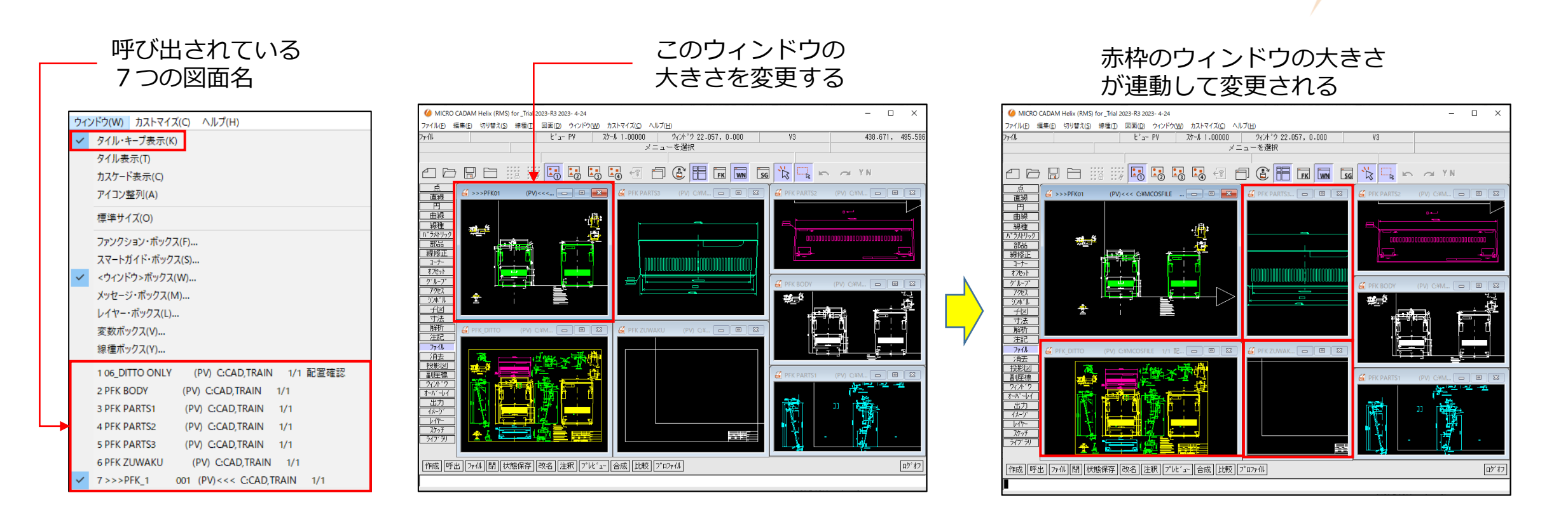

【タイル表示状態から1つの図面を全画面表示に変更する方法】 タイル・キープ表示をOFFにし、図面ウィンドウの全画面ボタン 💶 💷 をクリックしてください。

メニュー解説①:タイル表示(1/2)

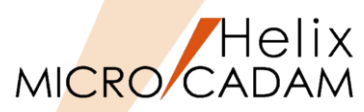

## ● タイル表示機能

▶ MC Helixに複数の図面が呼び出されている場合、均一の大きさで重ならないように配置します(最初のみ)。
 ▶ ウィンドウの移動やサイズ変更を行うと、ウィンドウの再配置は行いません。

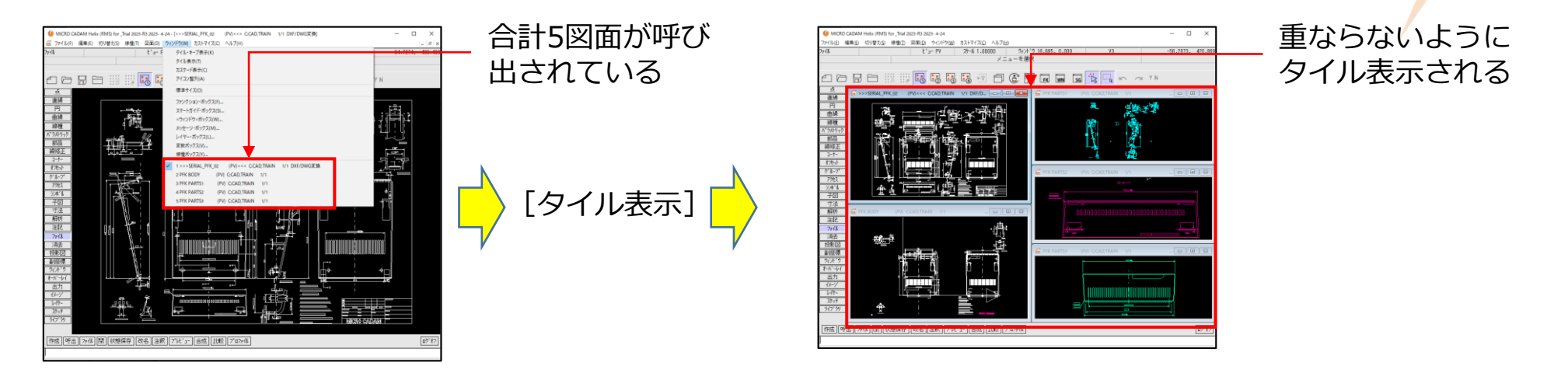

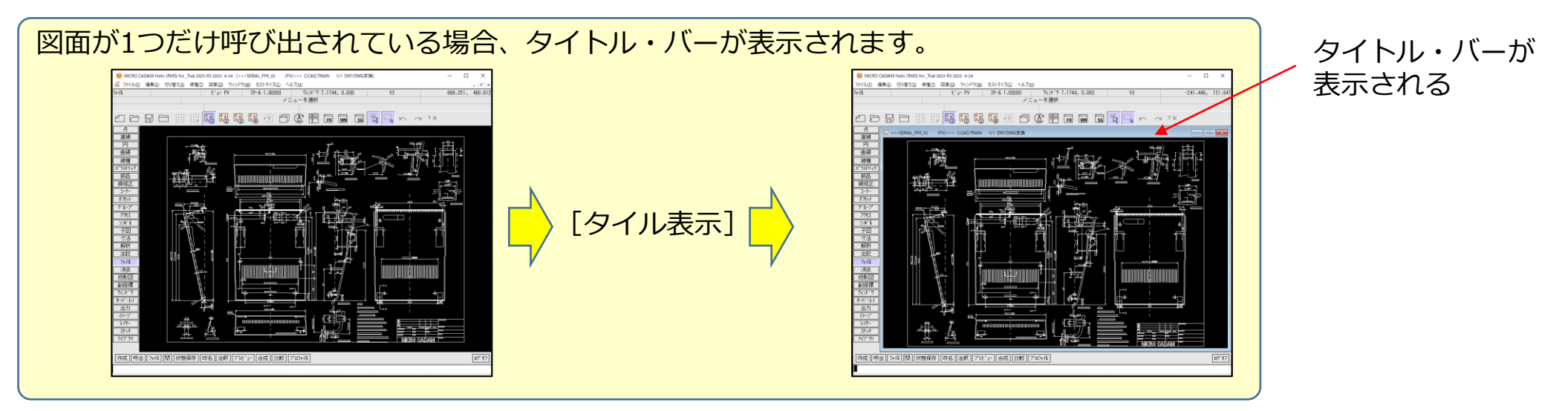

- タイル表示機能
  - ▶ 図面を追加で呼び出す場合、図面データのFK < ウィンドウ> 【設定】の有無により表示方法が異なります。
    - ✓ FK < ウィンドウ> 【A】が設定されている図面の場合

| 設定設定解除 | 1 2 | 3 4 | 5 6 | 7 | AB | C D |
|--------|-----|-----|-----|---|----|-----|
|--------|-----|-----|-----|---|----|-----|

- 【A】で設定された内容で表示されます。
- メニュー・バー [ウィンドウ] → [タイル表示] で表示し直してください。
- ✓ FK < ウィンドウ> 【A】が設定されていない図面の場合

 設定
 設定解除
 1
 2
 3
 4
 5
 6
 7
 A
 B
 C
 D

- 画面中央にウィンドウ表示されます。(右図参照)
- メニュー・バー [ウィンドウ] → [タイル表示] で表示し直してください。

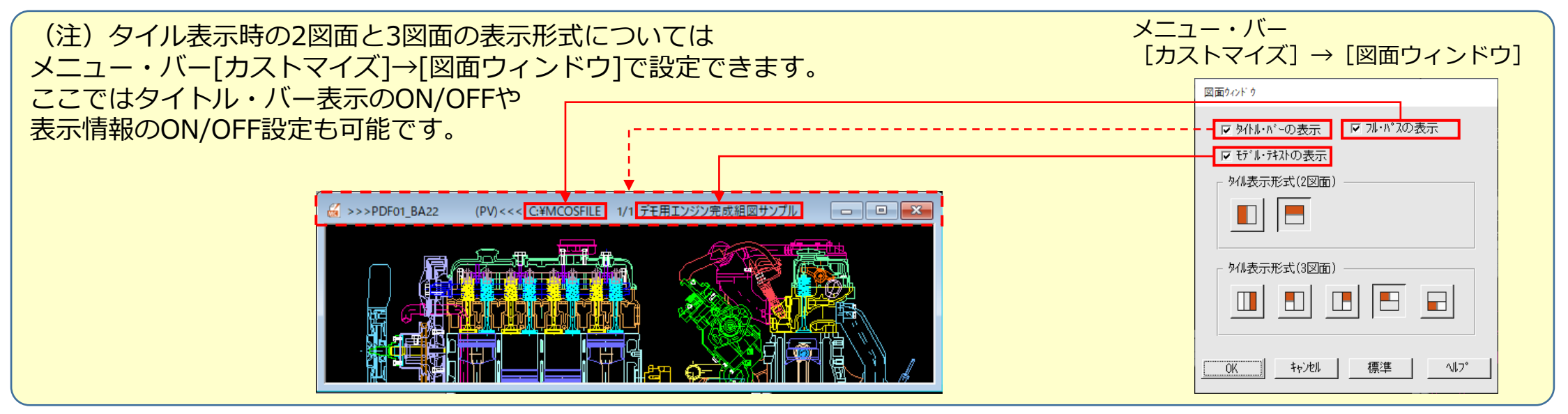

Helix MICRO CADAM

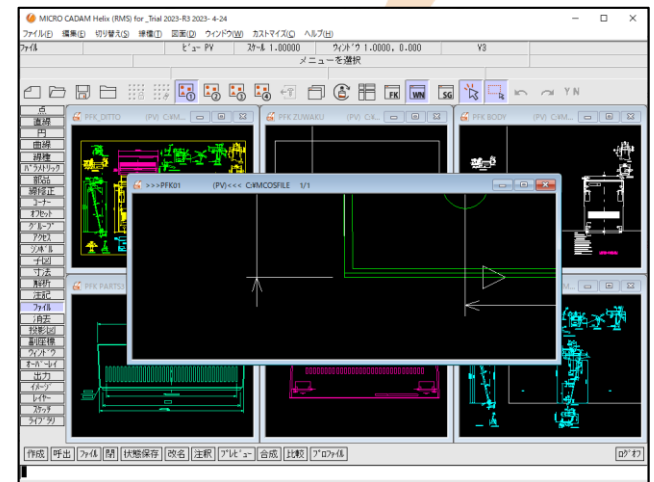

CAD SOLUTIONS Inc.

# メニュー解説②:カスケード表示/アイコン整列/標準サイズ

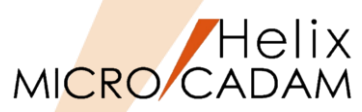

- カスケード表示機能
  - ▶ 複数の図面ウィンドウを均一の大きさで 重ねて表示します。

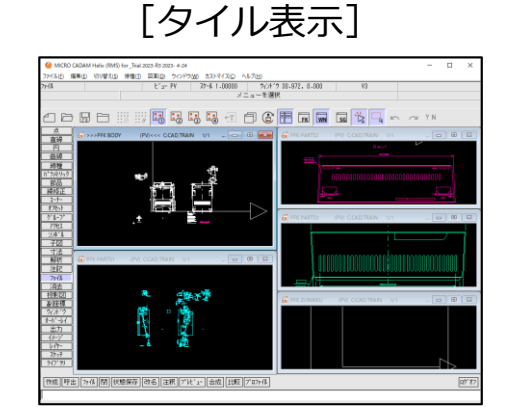

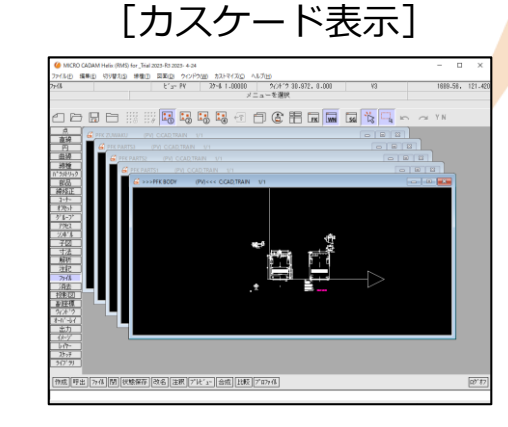

- アイコン整列機能
  - ▶ 最小化しているウィンドウを再配置します。

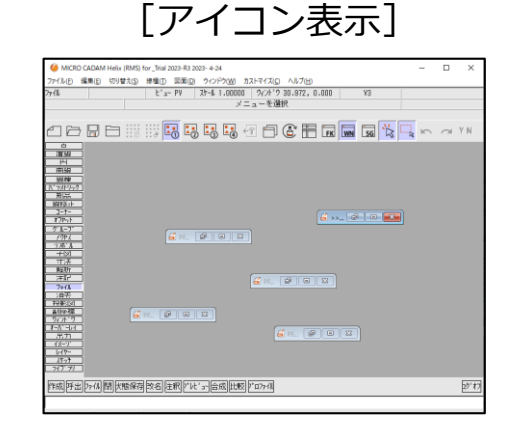

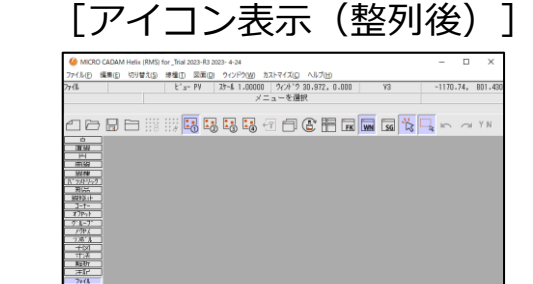

. Fex <mark>en fex fex fex fex fex</mark>

呼出 ファイル 関大階保存 改名 主釈 ア゙レビュー 合成 比較 |\*ロファイル

- 標準サイズ表示機能
  - MC Helixのウィンドウサイズを標準 サイズの解像度1024×768にします。

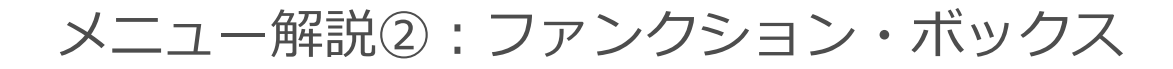

- ファンクション・ボックス機能
  - ▶ ファンクションをダイアログで表示する機能です。
  - ファンクション・ボックスの機能は、Function Keyboardと連動しており、ファンクションの配置をカストマイズ するとFunction Keyboardにも反映されます。
  - > メニュー・バー [ウィンドウ] → [ファンクション・ボックス] とツールバー 🖬 は同じ機能です。
  - ▶ メニュー・バー [カストマイズ] では、ファンクション・ボックスの表示方法などのカストマイズが可能です。

(カストマイズ例)

| (文字表示)                         |          |         |     |                   | (大アイコン)                       |   |                                                              | (文字と大アイコン) |     |          |                 | (小アイコン)     |                                         |                                         |                         |              |                    |   |             |          |     |          |   |
|--------------------------------|----------|---------|-----|-------------------|-------------------------------|---|--------------------------------------------------------------|------------|-----|----------|-----------------|-------------|-----------------------------------------|-----------------------------------------|-------------------------|--------------|--------------------|---|-------------|----------|-----|----------|---|
| <ul><li>グアアクション・ギックス</li></ul> |          |         | ×   | × Σθε #·νεέθντε 🌢 |                               |   | <ul> <li>٢:٧٩٠٤٠٠٠٠٠٠٠٠٠٠٠٠٠٠٠٠٠٠٠٠٠٠٠٠٠٠٠٠٠٠٠٠٠٠٠</li></ul> |            |     |          | グ ファンクション・ボ ックス |             |                                         |                                         |                         | ×            |                    |   |             |          |     |          |   |
|                                | 点        | 直線      | в   | 曲線                |                               |   | ° •                                                          | Ŀ          | ۲   | \$       |                 |             | <mark>。</mark> 。                        | 山。直線                                    | <b>○</b><br>円           | る。曲線         |                    |   | t.          | L        | ۲   | S        |   |
| 線種                             | N*ラメトリック | 部品      | 線修正 | 3-7-              | オフセット                         | - |                                                              | Alla       | -X- | (-       | <b>\$</b>       | 冒線種         | <br> 1 <sup>*</sup> ラメトリック              | <b>小</b><br>部品                          | - <del>X</del> -<br>線修正 |              | <b>⇒ </b><br>オフセット | = | 8           | a        | -X- | ٢        | Þ |
| <i>ウ</i> ゙ル−フ°                 | アクセス     | シンホッル   | 子図  | 寸法                |                               |   | Ä                                                            | ٩          |     | <b>F</b> |                 | ♪<br>♪ ルーフ° | <b>ベ</b><br>アクセス                        | <b>्र</b><br>१८क <sup>7</sup> म         | <br><br>子⊠              | ▶<br>1<br>寸法 |                    | • |             | Q,       | 勏   | <b>T</b> |   |
| b/1P-                          | イメージ     | 解析      |     | 注記                |                               |   | ~                                                            |            |     | Т        |                 | 8<br>6/17-  | 【記】<br>イメージ <sup>*</sup>                | 日<br>解析                                 |                         | T<br>注記      |                    | 8 |             |          |     | Т        |   |
| 771l                           | 消去       | 投影図     | 副座標 |                   | <i>የጋ</i> ታ <sup>°</sup> ረታ-ኮ |   | ٨                                                            |            | L⊳  |          | θ               |             | <br>消去                                  | 日日日日日日日日日日日日日日日日日日日日日日日日日日日日日日日日日日日日日日日 | ▲                       |              |                    | 8 | ه           |          | î., |          | θ |
|                                | <u> </u> | オーハドーレイ | 出力  | YN                |                               |   | *                                                            |            | Ţ   | Y N      |                 |             | (1) (1) (1) (1) (1) (1) (1) (1) (1) (1) | <u>ー</u> )<br>オーハ <sup>、</sup> ーレイ      | 日出力                     | Y N<br>YN    |                    |   | <u>lo</u> l | <b>a</b> | Þ   | ΥN       |   |
|                                |          |         |     |                   |                               |   |                                                              |            |     |          |                 |             |                                         |                                         |                         |              |                    |   |             |          |     |          |   |

Helix

MICRO/CADAM

メニュー解説②:スマートガイド・ボックス

- スマートガイド・ボックス機能
  - ▶ スマートガイド機能を使用し、図形要素の特性値をスマートガイド・ボックスに表示できます。
  - ▶ [スマートガイド・ボックス] をONにして図形要素を選択すると、その図形の特性値が表示されます。 (左下図参照)
    - ✓ [次表示]: 選択している要素の次に近い要素の特性値を表示します
    - ✓ 〔前表示〕:現在の要素の直前に選択した要素の特性値を表示します
    - ✓ [再表示]:前後要素とは関係のない位置の要素を選択して特性値を表示します
  - ▶ 表示した特性値は、スマートゲット(ボタン)により、要素作成や文字入力などの作図時に利用できます。(右下図参照)
  - (注) スマートガイド機能についてはメニュー・バー操作解説 [カストマイズ編] でご説明します。

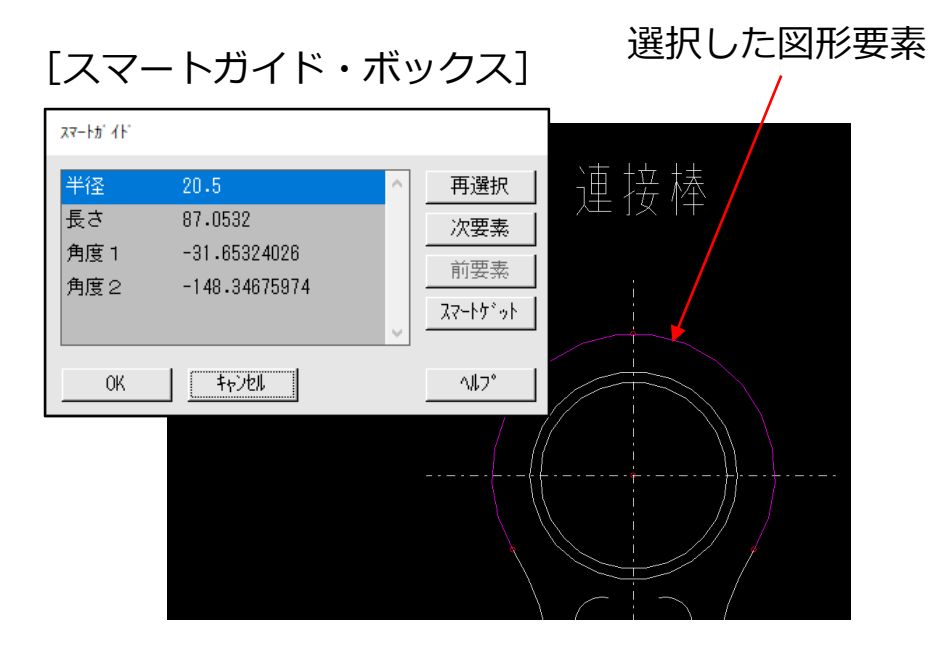

[円の中心座標をゲットした例]

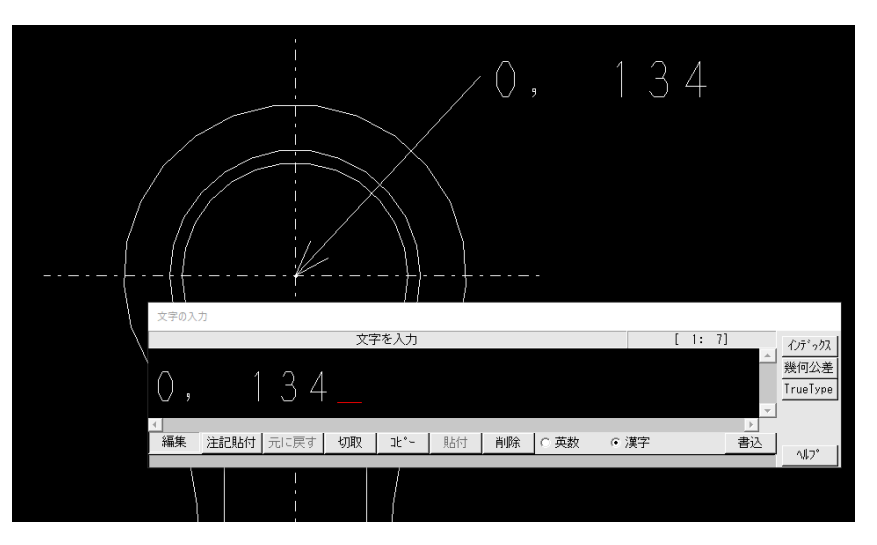

# メニュー解説②: <ウィンドウ>ボックス

● < ウィンドウ> ボックス機能

▶ FK < ウィンドウ> 機能を補完する機能として < ウィンドウ> ボックスが提供されています。
 ▶ ダイアログ・ボックスは、ツール・バー 
 からもで表示できます。

| 0 | ) <b>&lt;</b> 94 | ንት ሳ | >≭ y X |
|---|------------------|------|--------|
| ĸ | ♠                | X    | 設定     |
| Ŧ | •                | ♠    | 全体     |
|   | ł                | 1    | + –    |

| ボタン | 機能                  |
|-----|---------------------|
| 矢印  | ウィンドウを矢印方向に移動       |
| +   | ウィンドウ拡大             |
| -   | ウィンドウ縮小             |
| 全体  | 図面全体を表示             |
| 設定  | 現在表示されている表示状態を保存    |
|     | 表示状態を「設定」で保存した表示に戻す |

Helix

MICRO/CADAM

メニュー解説③:メッセージ・ボックス/レイヤー・ボックス

MICRO CADAM

- メッセージ・ボックス機能
  - ▶ 複数のアプリケーションが同時に動いているとき、バックグラウンドで動いているアプリケーションから 出されるメッセージや処理状況などの情報を表示します。
  - ▶ デフォルトでの使用例
    - ✓ FK <出力>でプロット・サーバー経由で出力した際にエラーが発生した場合、プロット・マネージャーの画面にエラー・メッセージが表示されます。
    - ✓ プロット・マネージャーは処理が終了すると一定時間で画面が閉じてしまうため、エラー・メッセージをメッセージ・ボックスにも表示するようにしています。
- レイヤー・ボックス機能

▶ レイヤーの属性情報、およびカレント・レイヤーを変更できます。

- > 変更可能な属性情報
  - ✓ レイヤー名
  - ✓ 注釈
  - ✓ 色
  - ✓ 線種
  - ✓ 線幅/ペン
  - ✓ 表示
  - ✓ プロテクト
  - ✓ 出力
  - ✓ 表示優先(色、線種、線幅)
  - ✔ 高さ

(参考) メニュー・バー [切り替え] の [レイヤー] でも同じダイアログ・ボックスが表示されます。 ただし、 [切り替え] の [レイヤー] ではカレント・レイヤーの切り替えのみ可能です。

### CAD SOLUTIONS Inc.

| が Helix メッセージ・ボ ックス                                                        | _        |    | × |
|----------------------------------------------------------------------------|----------|----|---|
| 23-11-24 14:23:14 from(Helix ブロット・マネージャー(ローカル)<br>GDK-23006 COO8 INTERRUPT | V5R2)    |    | ^ |
|                                                                            |          |    | ~ |
| 」<br>閉じる                                                                   | <u> </u> | 消去 |   |

表示例

| レイヤー・ボ ックス              |   |    |      |      |       |    |     |     |       |                 |
|-------------------------|---|----|------|------|-------|----|-----|-----|-------|-----------------|
| 加沙番号 レイヤー名 注釈           | 色 | 線種 | 幅/ペン | / 表示 | フ゜ロテク | 出力 | 色優先 | 種優労 | - 幅優先 | 高さ              |
| X 0                     |   |    |      |      |       |    |     |     |       | ^               |
| 1                       |   |    |      |      |       |    |     |     |       | 0.0000          |
| 2                       |   | なし | なし   | ON   | OFF   | ON | ON  | OFF | OFF   | 0.0000          |
| 3                       |   | なし | なし   | ON   | OFF   | ON | ON  | OFF | OFF   | 0.0000          |
| 4                       |   | なし | なし   | ON   | OFF   | ON | ON  | OFF | OFF   | 0.0000          |
| 5                       |   |    |      |      | OFF   |    |     | OFF | OFF   | 0.0000          |
| 6                       | 2 | なし | なし   | ON   | OFF   | ON | ON  | OFF | OFF   | 0.0000          |
| 全レイヤー・・・ □ カレントレイヤーのみ表示 |   |    |      |      |       |    |     |     | 閉し    | ジる <u>ヘルフ</u> ゚ |

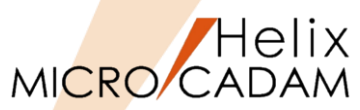

# (参考)レイヤー・ボックスの表示カストマイズ

- ●レイヤー機能の環境設定ファイル(LAYER.TBL)
  - ▶ LAYER.TBLでは、レイヤー・ボックスの表示項目の設定や、効率的にレイヤーを作成するための初期値の 登録が可能です。
  - ▶ ファイルの保存先

システムドライブ:¥MCADAM¥LAYER.TBL

- レイヤー・ボックス表示のカストマイズ
  - ▶ デフォルト表示

| *** レイ  | ヤー・プ   | ドッブア     | ップ画面(   | の表示項目    | のカストマ     | イ. | ズ *** 🕂        |
|---------|--------|----------|---------|----------|-----------|----|----------------|
| LAYITEM | START  | ** 力     | ストマイン   | ズ定義の開    | 始 ** 🕂    |    |                |
| *項目名    | FK-LAY | ER,MBAR, | /LAYER/ | MBAR:/LA | YER-BOX/🕂 |    |                |
| NAME    | ON     |          |         | ON       |           | *  | <u>レイヤー名</u> ~ |
| TEXT    | ON     |          |         | OFF      |           | *  | 注釈←            |
| COLOR   | ON     |          |         | ON       |           | ж  | èe             |
| TYP     | ON     |          |         | ON       |           | *  | 線種↔            |
| WDT     | ON     |          |         | ON       |           | *  | 線幅/ペン↔         |
| SHO     | ON     |          |         | ON       |           | *  | 表示!            |
| PRTKT   | ON     |          |         | ON       |           | *  | ブロテクトイ         |
| PLOT    | ON     |          |         | OFF      |           | *  | 出力 🗧           |
| COL_PR  | ON     |          |         | ON       |           | *  | 色優先↔           |
| TYP_PR  | ON     |          |         | ON       |           | *  | 線種優先↩          |
| WDT_PR  | ON     |          |         | ON       |           | *  | 線幅優先↩          |
| HEIGHT  | ON     |          |         | ON       |           | *  | 高さ↩            |
| LAYITEM | END    | ** カス    | トマイズス   | 主義の終了    | ** 🕂      |    |                |

## カストマイズ例

| *** レイ  | 77     | ドップアップ画面        | の表示項目の    | りカストマ-                | イズ *** 🚭     |                  |
|---------|--------|-----------------|-----------|-----------------------|--------------|------------------|
| LAYITEM | START  | ** カストマイ        | ズ定義の開ぬ    | 쑴 ** <del>&lt;'</del> |              |                  |
| *項目名    | FK-LAY | 'ER,MBAR/LAYER/ | MBAR:/LAY | ER-BOX/🛁              |              |                  |
| NAME    | ON     |                 | ON        |                       | * レイヤ        | 一名!              |
| TEXT    | ON     |                 | ON        |                       | * 注釈 🕂       |                  |
| COLOR   | ON     |                 | ON        |                       | * 笆←         |                  |
| TYP     | ON     |                 | ON        |                       | *線種↩         |                  |
| WDT     | ON     |                 | ON        |                       | * 線幅/^       | *ンゼ              |
| SHO     | ON     |                 | ON        |                       | * 表示←        |                  |
| PRTKT   | ON     |                 | ON        |                       | <u>* プロテ</u> | クトビー             |
| PLOT    | ON     |                 | ON        |                       | * 出力+        |                  |
| COL_PR  | ON     |                 | UN        |                       | * 色優元        | ¢                |
| TYP_PR  | ON     |                 | ON        |                       | * 線種優:       | 先 <mark>↩</mark> |
| WDT_PR  | ON     |                 | ON        |                       | * 線幅優:       | 先 <mark>←</mark> |
| HEIGHT  | ON     |                 | ON        |                       | * 高さ+        |                  |
| LAYITEM | END    | ** カストマイズ       | 定義の終了     | ** 🕂                  |              |                  |

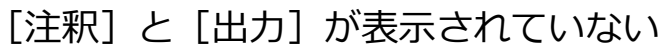

| レイヤー・ボ ックス      |        |     |    |      |     |        |     |     |       |        |
|-----------------|--------|-----|----|------|-----|--------|-----|-----|-------|--------|
| 加가 番号 レイヤー名     | 3 1    | 色 紡 | 種幅 | j/ペン | 表示  | ጋ°ロテクト | 色優先 | 種優先 | 幅優先高  | ī∂.    |
| X 0             |        |     |    |      |     |        |     |     |       | ^      |
|                 |        |     |    |      |     |        |     |     |       |        |
|                 |        |     |    |      |     |        | OFF |     |       |        |
|                 |        | なし  | なし | ON   | OFF | ON     | OFF | OFF | 0.000 |        |
|                 |        | なし  | なし | ON   | OFF | ON     | OFF | OFF | 0.000 |        |
|                 |        |     |    |      |     |        |     |     |       |        |
|                 |        | なし  | なし | ON   | OFF | ON     | OFF | OFF | 0.000 |        |
| 全レイヤー □ カレントレイヤ | アーのみ表示 |     |    |      |     |        |     |     | 閉     | じる ヘルプ |

### [注釈] と [出力] が表示される

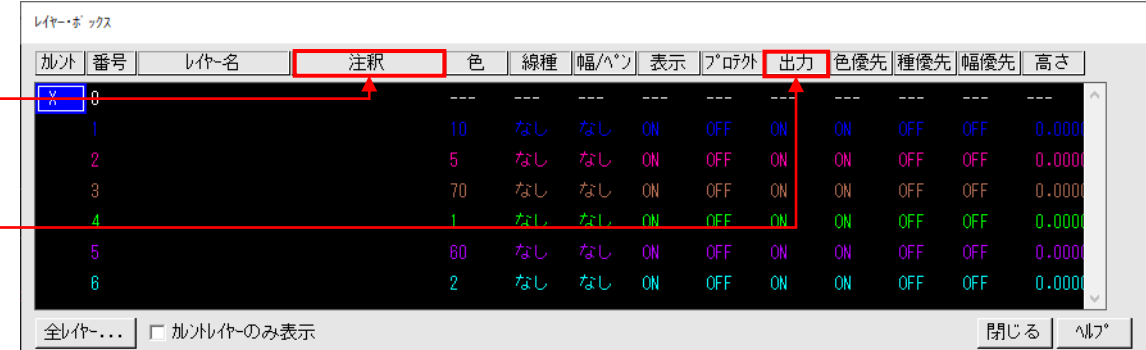

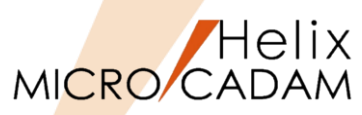

- 変数ボックス機能
  - ▶ FK <解析>【変数】で新規登録、または既に作成している変数定義ファイルの内容が表示されます。
  - ▶ 変数定義ファイルは下記のフォルダに保存されています。
    - システムドライブ:¥MCADAM¥MCVALUE.DAT
  - ▶ 繰り返し入力する値などを登録しておく場合に便利です。
    - (例) 0.1234という値を「D」に割り当てた場合、D\*10=12.34と入力できます。

(注)変数定義ファイルの定義方法については下記マニュアルを参照ください。 『管理・運用解説書』→第6章 外部データ・ファイル→6.5 変数定義ファイル

#### FK <解析>【変数】

| 変数           |         |              |      |              |
|--------------|---------|--------------|------|--------------|
| 変数名          | 変数値     |              | 4CXC |              |
| [1] A =      | 100.000 | 100          |      | ^            |
| [2]B =       | 50.0000 | 50           |      |              |
| [3]C =       | 150.000 | A+B          |      |              |
| [ 4] "str" = |         | MICRO CADAM  |      |              |
| [5]L1 =      | 30.0000 | 30           |      | LENGTH OF    |
| [6]RDN =     | 57.2958 | 57.295779513 |      |              |
| [7] PI =     | 3.14159 | 3.141592654  |      |              |
|              |         |              |      | ×            |
|              |         |              |      |              |
| 変数           |         |              |      |              |
| 閉じる          |         | 削除           |      | <u>∿117°</u> |

メニュー・バー [ウィンドウ] → [変数ボックス]

| 変数名        |   | 変数値     |              | אנאב |           |
|------------|---|---------|--------------|------|-----------|
| [1]A       |   | 100.000 | 100          |      | ^         |
| [2]B       | = | 50.0000 | 50           |      |           |
| [3]C       | = | 150.000 | A+B          |      |           |
| [ 4] "str" | = |         | MICRO CADAM  |      |           |
| [5]L1      | = | 30.0000 | 30           |      | LENGTH OF |
| [ 6] RDN   | = | 57.2958 | 57.295779513 |      |           |
| [7] PI     | = | 3.14159 | 3.141592654  |      |           |
| <          | _ |         |              |      | >         |
| 閉じる        | 1 |         | 取込           |      | ∿#7°      |

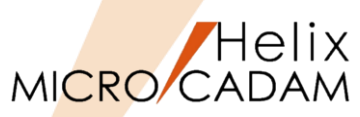

- 線種ボックス機能
  - ▶ FK <線種>の【線種1】【線種2】【線幅】【ペン】【カラー】で、それぞれの【モード】設定値が表示されます。
  - ▶ 線種の [カレント] や [モード] は、FK <線種>選択時にメッセージ領域に表示されていますが、ニュー・バー [カストマイズ] → [メッセージ] は、他のファンクション選択時でも線種の [カレント] と [モード] を表示できます。

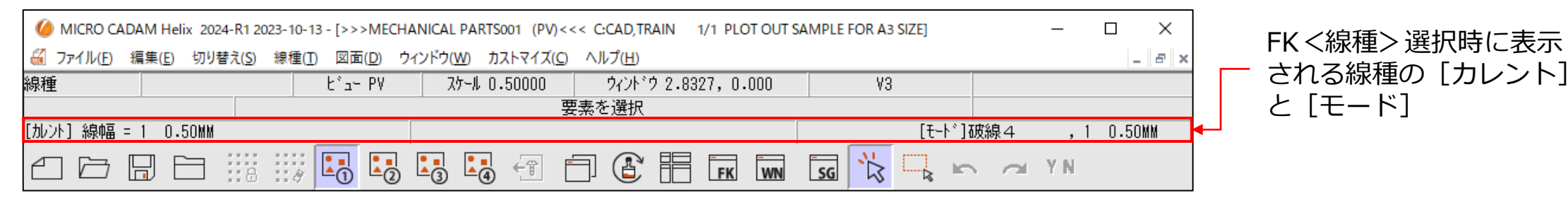

#### ▶ [ウィンドウ] → [線種ボックス] の表示例

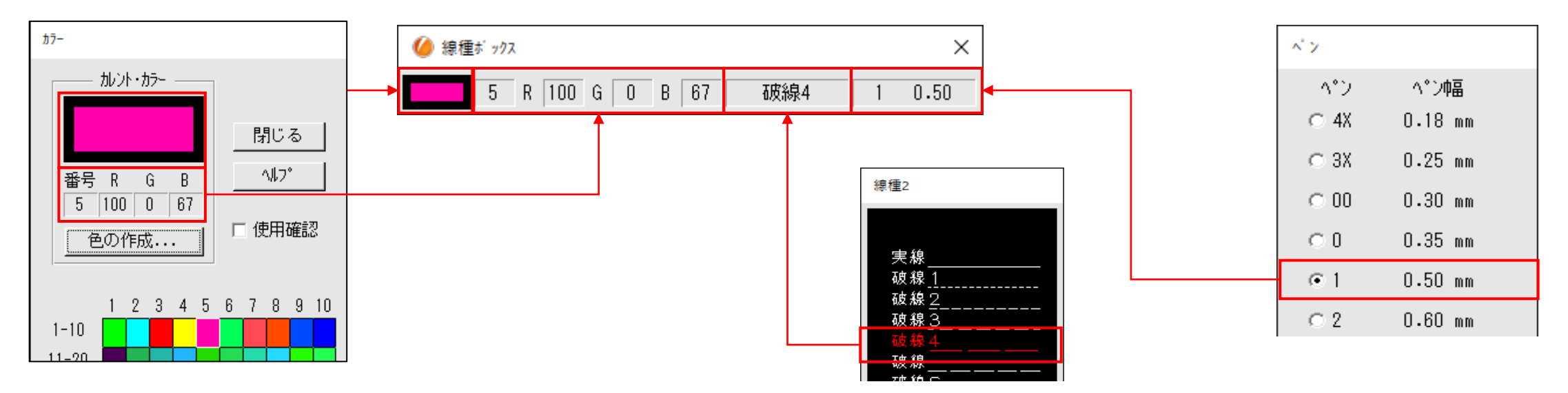

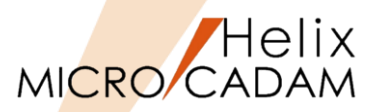

# メニュー解説④:1~9、その他(1/2)

- 1~9、その他の機能
  - ▶ 呼び出した図面名は9図面までリスト表示されます。
    - ✓ MC図面名形式の表示内容:ファイル名、区画:グループ,ユーザー,注釈
    - ✓ OSファイル名形式の表示内容:ファイル名、ファイル保存先のパス,注釈

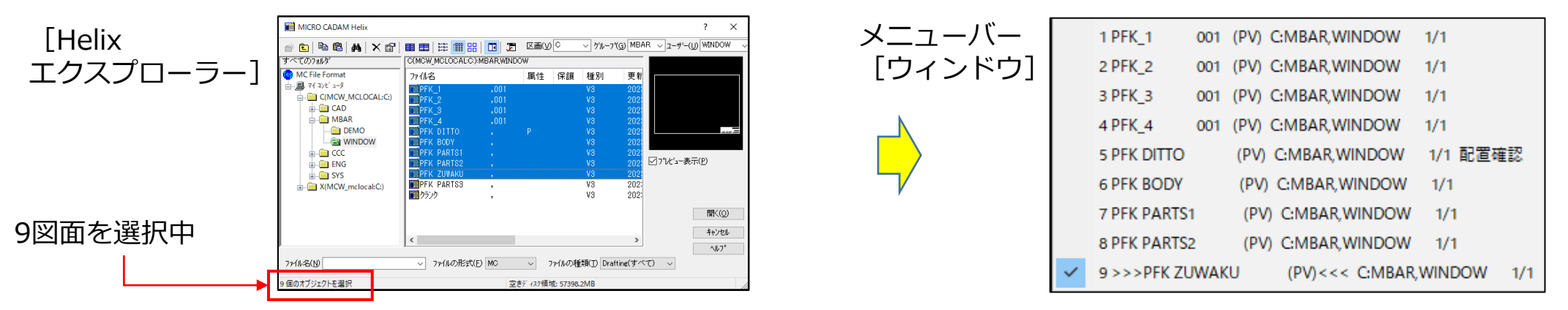

- ▶ 10番目の図面を呼び出すと、9番目の図面名表示は10番目の図面に入れ替わります。
- ▶ 呼び出したすべての図面名を確認するには、 [その他] でダイアログ表示されます。

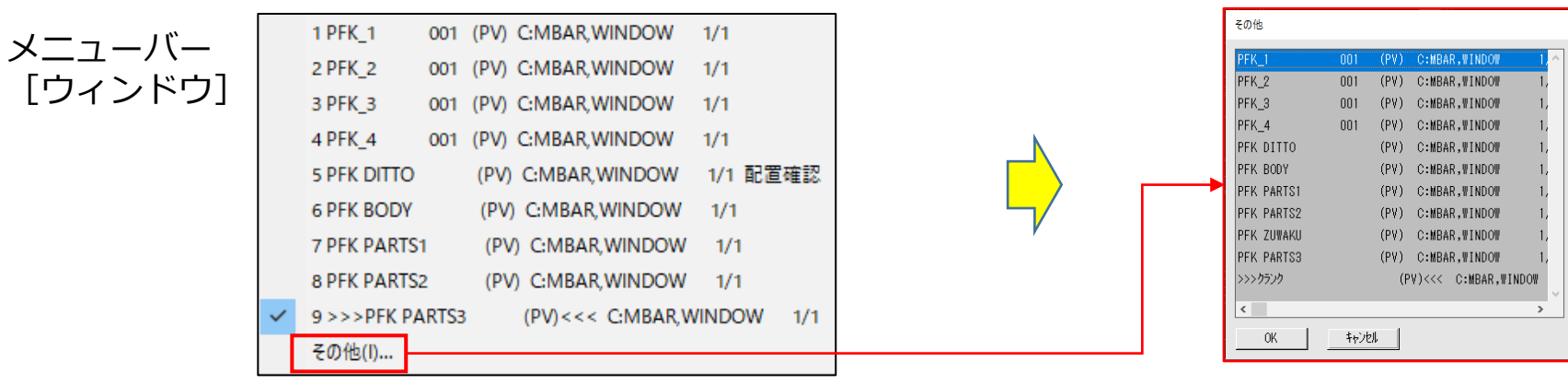

メニュー解説④:1~9、その他(2/2)

MICRO CADAM

1~9、その他の機能

▶ 同一図面の複数の子図を表示した場合、図面リストには以下のように表示されます。

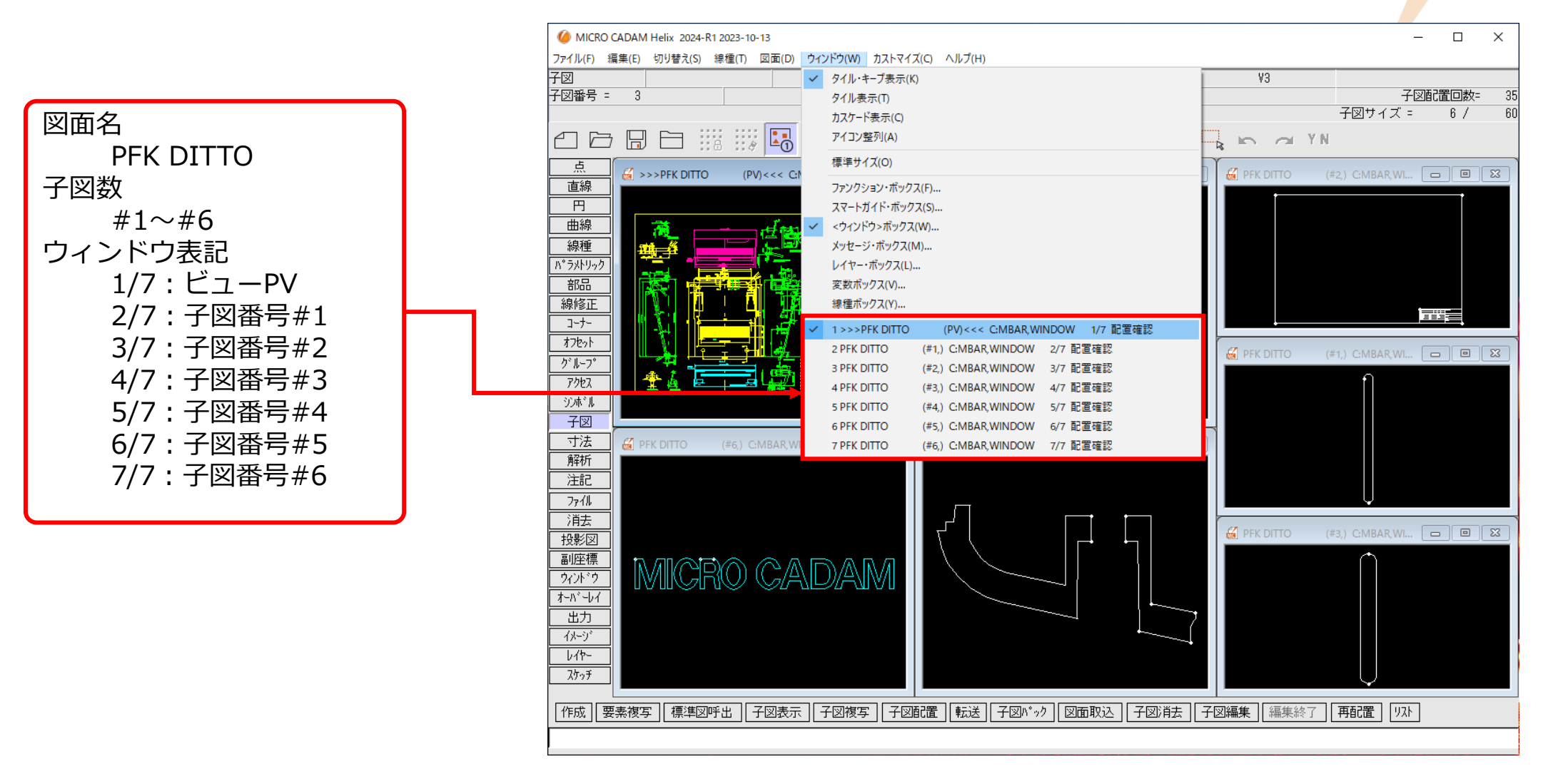

まとめ:メニューバー [ウィンドウ]

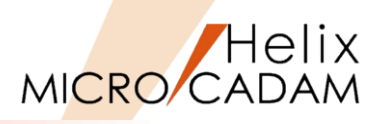

## 詳細につきましては下記のコンテンツも合わせてご利用ください。

● 参照マニュアル

- ➢ Windows [スタート] → [MICRO CADAM Helix] → 「操作解説書」 →メニュー・バーの使い方→メニューの概要→メニューの概要【ウィンドウ】
- おすすめ動画コンテンツ <u>https://www.cad-solutions.co.jp/movie-index/</u>

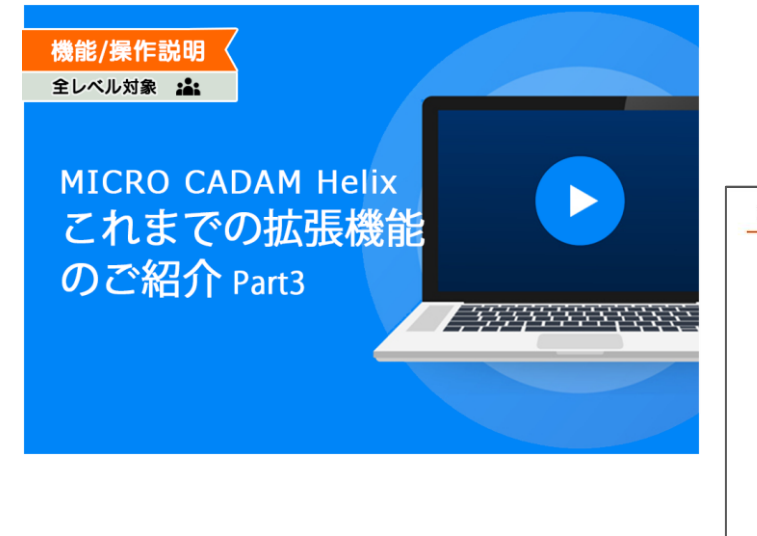

#### 1) スマートゲットとスマートガイド・ボックス

スマートゲットは、キーボードから入力可能な操作中に、要素の特性値、または2つの 要素間の相対関係の値を表示、利用できる機能です。

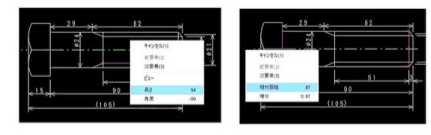

スマートガイド・ボックスを合わせて利用することで 要素の指定や値の確認が容易になります。

✓ スマートガイド・ボックスは、メニュー・バー
 [ウィンドウ]、[スマートガイド・ボックス]で
 表示します

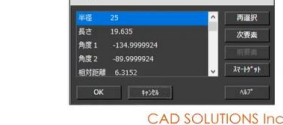

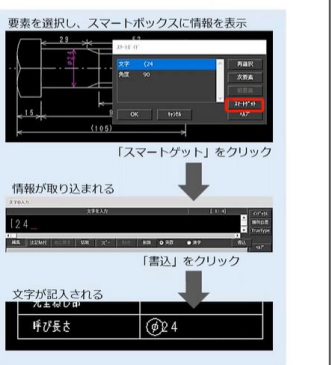

Helix

| 🔓 操作解説                                                                                                    | 書                                                    |                     |       |           |          |                   | -     |     | ×      |
|----------------------------------------------------------------------------------------------------|------------------------------------------------------|---------------------|-------|-----------|----------|-------------------|-------|-----|--------|
|                                                                                                    | <b>*</b>                                             | <i></i><br><i>□</i> |       | ۵.        | 4        | <b>1</b>          |       |     |        |
| 非衣示                                                                                                    | 回用                                                   | 戻る                  | 進む    | M-77      | Eliyubil | ∧)ション( <u>0</u> ) |       |     |        |
| 目次( <u>C</u> ) 🕸                                                                                                 | F-ワード( <u>N</u> )                                    | 検索( <u>S)</u>       | x=-   | ・バー【ウィンド  | נל       | メニューの概要           | 2     |     | $\sim$ |
|                                                                                                    | )に<br>えがき<br>ニュアルで使用                                 | する記号につい             | בבא   | ーの概要【'    | ウィンド     | <b>ウ】</b>         |       |     |        |
| _₫オ                                                                                                    | プション・モジュ                                             | ールについて              | 【タイル・ | キーブ表示】    | ウィンドウ    | の配置方法を変           | 更する   |     |        |
| E 😌 🔨                                                                                                    | ルフの使い方<br>-終了                                        |                     | 【タイルま | €示】       | ウィンドウ    | の配置方法を変           | 更する   |     |        |
| 田 ◆ 提作の                                                                                                    | _102」<br>D予備知識                                       |                     | 【カスケ・ | 下表示】      | ウィンドウ    | の配置方法を変           | 更する   |     |        |
| 🗄 🗓 🗶 🗅                                                                                                    | ー・バーの使い                                              | 方 📗                 | 【アイコン | 整列】       | ウィンドウ    | の配置方法を変           | 更する   |     |        |
|                                                                                                    | ニューの概要<br>) メニューの概要<br>) メニューの概要                     | 要【ファイル】<br>要【編集】    | 【標準サ  | イズ】       | ウィンドウ    | の配置方法を変           | 更する   |     |        |
| -9                                                                                                    | メニューの概要                                              | 要【切り替え】             | 17715 | ション・ボックス】 | עילעידר  | ョン・ボックスの          | 表示を制領 | する  |        |
|                                                                                                    | リメニューの概念                                             | 要【線種】<br>更【図面】      | [27-  | ガイド・ボックス】 | スマートナ    | iイド・ボックスの         | 表示を制  | 卸する |        |
|                                                                                                    | メニューの概                                               | 要【ウィンドウ】            | 1<20  | ボウ>ボックス】  | <ウィンド    | ウンボックスの           | 表示を制御 | する  |        |
|                                                                                                    | メニューの概要                                              | 要【カストマイズ            | 【メッセー | -ジ・ボックス】  | メッセーシ    | ・ボックスを表示          | する    |     |        |
|                                                                                                    | リメニューの概要                                             | 要【ヘルブ】              | 117-  | -・ボックス】   | L17-     | ボックスを表示す          | 13    |     |        |
|                                                                                                    | ニュー・ハーの):<br>ファイル】                                   | Ψ(1/5               | 【変数ボ  | ックス】      | 変数ボック    | ウスを表示する           |       |     |        |
| - 🖻 🕻                                                                                                    | 扁集】                                                  |                     | 【線種ボ  | ックス】      | 線種ボッ     | ウスを表示する           |       |     |        |
| - ? (4<br>- ? (4<br>- ? (0<br>- ? (0)<br>- ? (7)                                                                 | がり替え】<br>線種】<br>図面】<br>ウインドウ】<br>りストマイズ】             |                     | [1]~[ | 9]        | 図面ウィ     | ドウのリストを建          | €示する  |     |        |
| <ul> <li>● ● 操作領</li> <li>● ● ダイア</li> <li>● ● ダイア</li> <li>● ● 付録1</li> <li>● ● 付録2</li> <li>● ● 付録3</li> </ul> | マルフム<br>発説<br>「ログ・ボックス<br>補足情報<br>・ファイル変換<br>・メニュー体系 | >                   |       |           |          |                   |       |     | ~      |

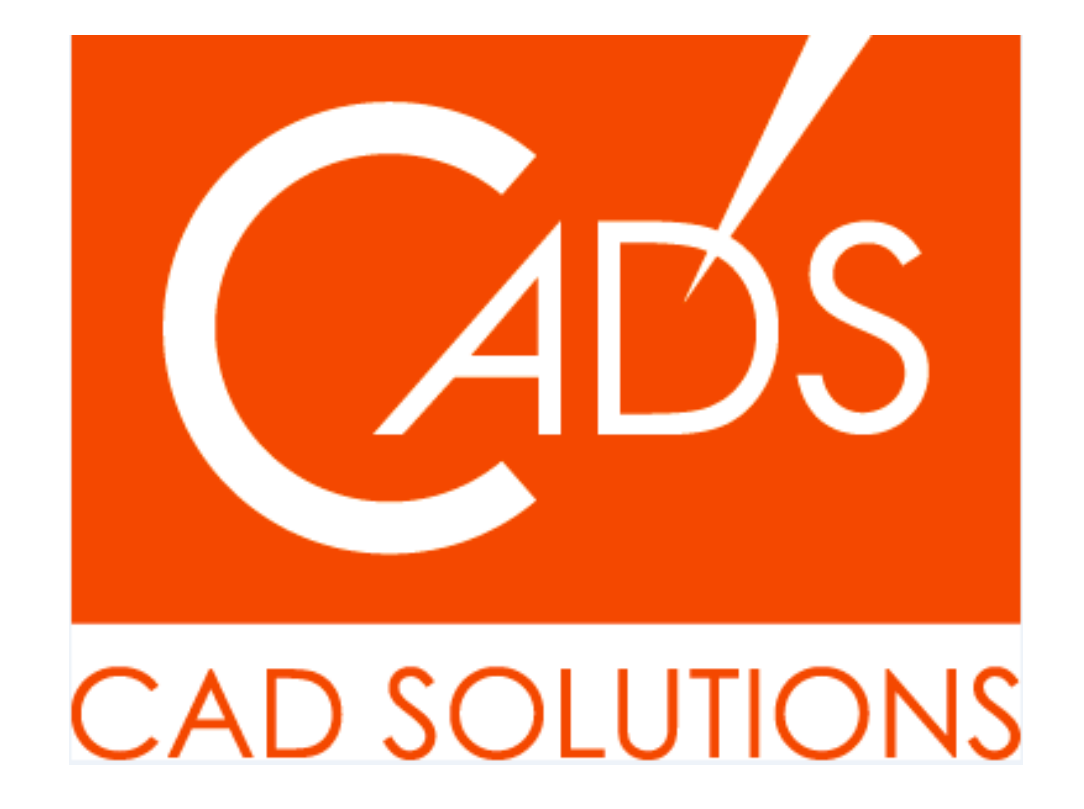

MICRO CADAM、MICRO CADAM Helix は、株式会社CAD SOLUTIONSの商標です。 他の会社名、製品名およびサービス名等はそれぞれ各社の商標です。